# 了解UCCE 12.5安全增强功能

## 目录

<u>简介</u> <u>先决条件</u> <u>要求</u> <u>使用的组件</u> <u>背景信息</u> <u>已下载ISO的验证</u> <u>使用带SHA-256和密钥大小2048位的证书</u> <u>SSLUtil工具</u> <u>DiagFwCertMgr命令</u> 数据保护工具

# 简介

本文档介绍Unified Contact Center Enterprise(UCCE)12.5中添加的最新安全增强功能。

# 先决条件

- UCCE
- •开放安全套接字层(SSL)

### 要求

Cisco 建议您了解以下主题:

- UCCE 12.5
- 打开SSL

### 使用的组件

本文档中的信息基于以下软件和硬件版本:

- UCCE 12.5
- OpenSSL(64位),用于Windows

本文档中的信息都是基于特定实验室环境中的设备编写的。本文档中使用的所有设备最初均采用原 始(默认)配置。如果您的网络处于活动状态,请确保您了解所有命令的潜在影响。

# 背景信息

思科安全控制框架(SCF):协作安全控制框架为构建安全可靠的协作基础设施提供了设计和实施指南 。这些基础设施对已知和新形式的攻击都具有恢复能力。思科<u>统一ICM/联系中心企业版参考安全指</u> 南,版本12.5。 作为思科SCF努力的一部分,UCCE 12.5增加了其他安全增强功能。本文档概述了这些增强功能。

## 已下载ISO的验证

为了验证思科签署的下载ISO并确保其已获得授权,步骤如下:

1.下载并安装OpenSSL。搜索软件"openssl softpedia"。

| X # softpedia.com/get/Progr | amming/Components-Libraries/C                                                                                                    | perSSLahtml                              |                                                                                                    |                   |                                                                                                    |                                                                                                    |                                                                                                    | ŵ                                                                                                    |
|-----------------------------|----------------------------------------------------------------------------------------------------|------------------------------------------|----------------------------------------------------------------------------------------------------|-------------------|----------------------------------------------------------------------------------------------------|----------------------------------------------------------------------------------------------------|----------------------------------------------------------------------------------------------------|----------------------------------------------------------------------------------------------------|
| SOFTPEDIA*                  |                                                                                                    | s 🖚 GANES                                | е нас                                                                                                    | · ANDROID APK     | â LINUK                                                                                                    | IN NEWS & REVIEWS                                                                                                    |                                                                                                    |                                                                                                    |
| Solpedia > Windows > Progr  | amming > Components & Ubravies >                                                                                                    | OperSil.                                 |                                                                                                    | IRCE TRUAL 📥 Data | ver Booster                                                                                                    | 6 FRO (60% OFF whe                                                                                                    | m you buy!                                                                                                    |                                                                                                    |
| Advertisement               |                                                                                                    |                                          |                                                                                                    |                   |                                                                                                    |                                                                                                    |                                                                                                    |                                                                                                    |
|                             |                                                                                                    |                                          |                                                                                                    |                   |                                                                                                    |                                                                                                    |                                                                                                    |                                                                                                    |
|                             |                                                                                                    |                                          |                                                                                                    |                   |                                                                                                    |                                                                                                    |                                                                                                    |                                                                                                    |
| OpenSSL                     |                                                                                                    |                                          |                                                                                                    |                   |                                                                                                    | Search                                                                                                    | Q                                                                                                    |                                                                                                    |
|                             |                                                                                                    |                                          |                                                                                                    |                   |                                                                                                    |                                                                                                    |                                                                                                    | 1                                                                                                    |
| DOWINLOAD NOW               | 89,765 downloads - Updated: Dec                                                                                                    | rriber 22, 2029                          | <b>FREDWAR</b>                                                                                                    |                   |                                                                                                    | ****                                                                                                    | 4.0/5 24 (2                                                                                                    | 1                                                                                                    |
|                             | SOFTPEDIA*      Softpedia.com/get/Progr      SOFTPEDIA*      Sulpedia > Mindows > Progr      Advects encot      OpenSSL      OpenSSL      DOWNLOAD NOW | Avertisenert     OpenSSL     OWNLOAD NOW | Softpedia.com/get/Programming/Components-Libraries/OpenSSL2Hind     Softpedia > Windows > Programming > Components & Libraries > OpenSSL     Advectisement     OpenSSL     OpenSSL     OpenSSL     OpenSSL |                   | Softpedia.com/pet/Programming/Components-Libraries/OperSSLation      Softpedia > Windows > Programming > Components & Libraries > OperSSL      Softpedia > Windows > Programming > Components & Libraries > OperSSL      OpenSSL      OpenSSL      OpenSSL      DOWNLOAD NOW      49,705 downloads > Updated December 22, 2229 > FREIANCE @ | X ◆ seftpedia.com/get/Programming/Components-Libraries/OpenSSL2Hind      SOFTPEDIA* ■ WINDOWS ■ DBMEIS ● GAMIS ◆ HAC ◆ ANDROID APK ▲ LINUX     Suffpedia > Windows > Programming > Components & Libraries > OpenSSL      Advectisement      OpenSSL      OpenSSL      DOWNLOAD NOW      10.705 downloads > Updated December 22, 2129 > IffEl0AAKE ● | × ● seftpedia.com/pet/Programming/Components-Libraies/OperSSLatinal         SOFTPEDIA®       ■ MINDOWS       ■ DIMERS       ● AAC       • MUDIOD APK       ▲ LINUX       ■ NEWS & REVEWS         ■ Seftpedia > Wedows > Programming > Components & Libraies > OperSSL       IREE TRUE, ▲ Driver Booster & FRO (60% OFF who<br>Advection ont         ● OpenSSL       Search         ● DOWNLOAD NOW       10.766 downloads > Upsited Drember 22, 2529 - (INEINABLI © | X          is softpedia.com/get/Programming/Components-Libraries/OpenSSLation          SOFTPEDIA*          windows = Programming > Components & Libraries > OpenSSL          Image: Softpedia > Windows > Programming > Components & Libraries > OpenSSL           Image: Trans. ▲ Driver Boosner 6 PRO (60% OFF when your brug)          Advectionent          Search           Q          Image: OpenSSL           Softpedia > Updated Drember 22, 200 - (MLDAULE ©           Search         Q |

# 2.确认路径(默认情况下已设置,但仍可以验证)。 在Windows 10中,转到系统属性,选择环境变量。

| Edit System Variable                            | 2                                                                                            | ×                      |  |  |
|-------------------------------------------------|----------------------------------------------------------------------------------------------|------------------------|--|--|
| Variable name: 0                                | PENSSL_CONF                                                                                  |                        |  |  |
| Variable value: CAOpenSSL-Win64\bin\openssl.cfg |                                                                                              |                        |  |  |
| Browse Directory                                | Browse File                                                                                  | OK Cancel              |  |  |
| JAVA_HOME<br>JAVA_OPTS<br>NUMBER_OF_PROCESS     | C:\Program Files (x86)\Java\jre1.8.0_221<br>-Dbundle.provider.className=com.cisco.c<br>ORS 6 | ccbu.cce.cceadmin.i18n |  |  |
| OPENSSL_CONF<br>OS                              | C:\OpenSSL-Win64\bin\openssl.cfg<br>Windows_NT                                               |                        |  |  |

#### 3. ISO验证所需文件

|    | > | This | PC > Local Disk (C:) > ISO   | ٽ ~               | Search ISO           | ېر           |
|----|---|------|------------------------------|-------------------|----------------------|--------------|
|    |   | ^    | Name                         | Date modified     | Туре                 | Size         |
| 22 |   |      | CCEInst1251                  | 2/24/2020 2:31 PM | WinRAR archive       | 1,129,294 KB |
|    | 7 |      | CCEInst1251.iso.md5          | 2/24/2020 2:27 PM | MD5 File             | 1 KB         |
| ls | R |      | CCEInst1251.iso.signature    | 2/24/2020 2:27 PM | SIGNATURE File       | 1 KB         |
| ts | * |      | 🔄 UCCEReleaseCodeSign_pubkey | 2/24/2020 2:27 PM | Security Certificate | 1 KB         |

#### 4.从命令行运行OpenSSL工具。

#### 5. 运行命令

dgst -sha512 -keyform der -verify <public Key.der> -signature <ISO image.iso.signature> <ISO Image>

6.如果发生故障,命令行显示错误,如图所示

OpenSSL> dgst -sha512 -keyform der -verify c:\iso\UCCEReleaseCodeSign\_pubkey.der -signature c:\iso\CCEInst1251.iso.signa ture c:\iso\CCEInst1251.iso Verification Failure error in dgst OpenSSL>

## 使用带SHA-256和密钥大小2048位的证书

在识别非投诉证书(即不满足SHA-256和/或密钥大小2048位要求)时记录报告错误。

从UCCE的角度来看,有两个重要证书:

- 思科ICM诊断框架服务证书
- 思科ICM SSL证书

可以在Windows服务器的Internet信息服务(IIS)管理器选项中查看证书。

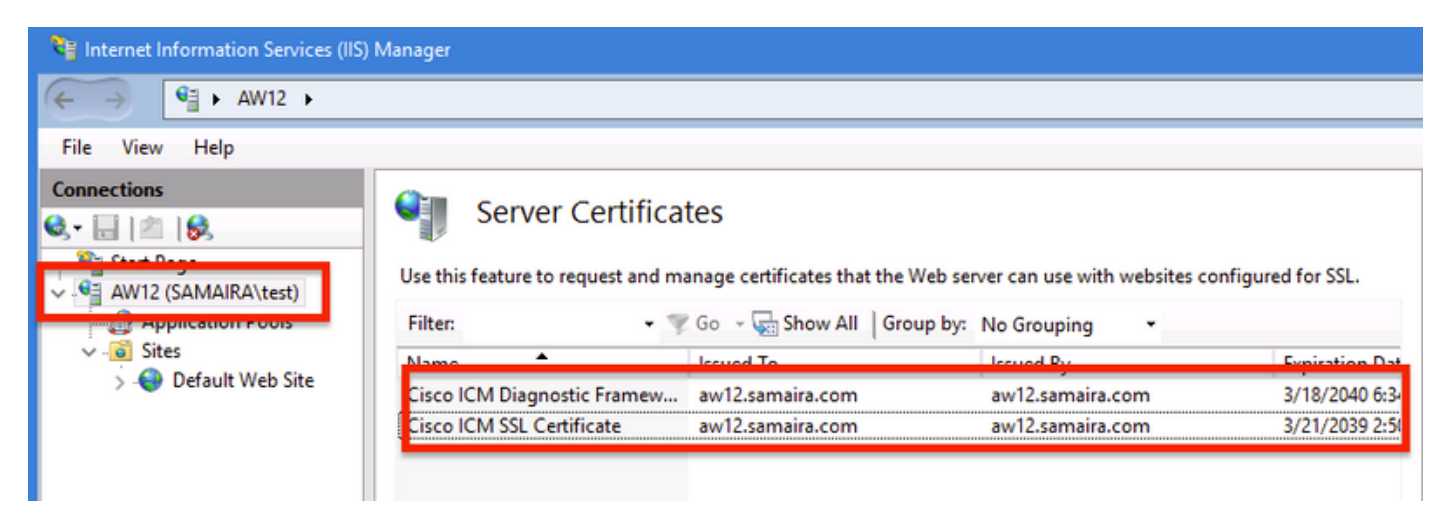

对于自签名证书(用于诊断门户或Web设置),报告的错误行为:

Re-generating Cisco ICM SSL Certificate with SHA-256 and key size '2048' and will be binded with port 443.

#### SSLUtil工具

**a.**要重新生成自签名证书(对于WebSetup/CCEAdmin页面),请使用SSLUtil工具(从位置 C:\icm\bin)。

### b.选择Uninstall以删除当前的"Cisco ICM SSL证书"。

| SSL Encryption Utility                                                                                                    | -          |             | x     |  |  |  |  |
|----------------------------------------------------------------------------------------------------|------------|-------------|-------|--|--|--|--|
| File Help                                                                                                    |            |             |       |  |  |  |  |
| Configuration Certificate Administration                                                                                                  |            |             |       |  |  |  |  |
| Click Uninstall to remove the SSL certificate with the following thumbprint from IIS:                                                     |            |             |       |  |  |  |  |
| 8f 5b f5 52 d5 9e 4b 1d fe 18 e3 9d 47 f4 14 ee 24 57 1d cc                                                                               |            |             |       |  |  |  |  |
|                                                                                                    |            |             |       |  |  |  |  |
| Uninstall                                                                                                    |            |             |       |  |  |  |  |
|                                                                                                    |            |             |       |  |  |  |  |
|                                                                                                    |            |             |       |  |  |  |  |
| [Information] [SSLUtil] SSL Port already at "443" for IIS                                                                                 |            |             |       |  |  |  |  |
| [Information] [SSLUtil] Number of Instances: 1<br>[Information] [SSLUtil] instance[0]: pin12                                              |            |             |       |  |  |  |  |
| [Information] [SSLUtil] adding instance pin12 with app count of 1                                                                         |            |             |       |  |  |  |  |
| [Information] [SSLUtil] SSL is enabled for pin12->ise->pin12_scriptmon                                                                    |            |             |       |  |  |  |  |
| [Information] [SSLUtil] Comparing input: C:Ncm\ssl\ctg\server-iis.xml output: C:N<br>[Information] [SSLUtil] Compare() files are the same | cm viornea | it \cont\se | rverb |  |  |  |  |
| [Information] [SSLUtil] SSL is not enabled for common->setup->jakarta                                                                     |            |             |       |  |  |  |  |
|                                                                                                    |            |             |       |  |  |  |  |
| <                                                                                                    |            |             | >     |  |  |  |  |
| Clear                                                                                                    |            | Close       |       |  |  |  |  |

**c.接下**来选择在SSLUtil工具中安装,并在流程完成后,注意现在创建的证书包括SHA-256和密钥大 小"2048"位。

|                                                                       | 👷 Certificate 🗙                                                                                                    |
|-----------------------------------------------------------------------|----------------------------------------------------------------------------------------------------|
| Server Certificates                                                   | General Details Certification Path                                                                                                    |
| Use this feature to request and manage certificates that the Web serv | Show: <all></all>                                                                                                    |
| Filter: • 🐨 Go - 😓 Show All   Group by:                               | Field Value                                                                                                    |
| Name A Issued To                                                      | Signature algorithm sha256RSA                                                                                                    |
| Cisco ICM Diagnostic Framew aw12.samaira.com                          | Signature hash algorithm sha256                                                                                                    |
| Cisco ICM SSL Certificate aw12.samaira.com                            | Issuer       aw12.samaira.com         Valid from       Tuesday, March 26, 2019 2:5         Valid to       Monday, March 21, 2039 2:50         Subject       aw12.samaira.com         Public key       RSA (2048 Bits)         Data Rate       05 00 |
|                                                                       | Public key parameters 05 00                                                                                                    |

### DiagFwCertMgr命令

要为Cisco ICM诊断框架服务证书重新生成自签名证书,请使用命令行"**DiagFwCertMgr**",如图所示

Executing Task: 'CreateAndBindCert'

Deleted old binding successfully Binding new certificate with HTTP service completed successfully Found existing registry key for the service Hash of certificate used saved in the service registry ALL TASKS FOR BINDING THE CERTIFICATE WITH HTTP SERVICE COMPLETED SUCCESSFULLY

C:\icm\serviceability\diagnostics\bin>\_

### 数据保护工具

**1. CCEDataProtectTool**用于加密和解密Windows注册表中存储的敏感信息。升级到SQL 12.5后 ,需要使用CCEDataProtectTool重新配置**SQLLogin注**册表中的值存储。只有管理员、具有管理员 权限的域用户或本地管理员才能运行此工具。

2.此工具可用于查看、配置、编辑、删除SQLogin注册表中的加密值存储区。

3.在位置找到工具;

<Install Directory>:\icm\bin\CCEDataProtectTool.exe
4.导航到位置,然后双击CCEDataProtectTool.exe。

| File Home      | Share | View Manage                        |                    |                     |          | ~ 🕐 |
|----------------|-------|------------------------------------|--------------------|---------------------|----------|-----|
| ← → ▼ ↑        | → Thi | s PC > Local Disk (C:) > icm > bin |                    | ✓ 🖑 Search bir      | 1        | Ą   |
|                |       | Name                               | Date modified      | Туре                | Size     | ^   |
| 📌 Quick access |       | CCEDataProtectTool                 | (7/2020 3:37 PM    | Application         | 54 KB    |     |
| 👆 Downloads    | *     | 💩 ccisCommon                       | 12/19/2019 7:47 AM | Executable Jar File | 1,403 KB |     |
| 📃 Desktop      | 1     | 📄 cdbin.ba_                        | 12/19/2019 7:48 AM | BA_ File            | 1 KB     |     |
| Documents      | *     | 💿 cdbin                            | 4/18/2020 11:50 PM | Windows Batch File  | 1 KB     |     |

5.要加密,请按1进行DBLookup,请输入实例名称。然后,按2选择"编辑并加密"

C:\icm\bin\CCEDataProtectTool.exe CCEDataProtectTool supports Encryption/Decryption of sensitive information in Windows Registry. Nain Menu: Select one of the below options 1. DBLookup <del>(</del> 2. Rekey Help 4. Exit Enter Instance Name: cc125 Select one of the below options for DBLookup Registry 4. Exit Fetching / Decryption failed, Refer the C:\temp\CCEDataProtect.log for more Details Enter New Registry Value: Are you sure you want to Edit the Registry Details [Y/N] Registry Updated with Encrypted Data Successfully. Select one of the below options for DBLookup Registry Decrypt and View Edit and Encrypt Help 4. Exit

6.导航到注册表位置并查看字符串值SQLogin看起来为空,如图所示:

| HKEY_LOCAL_MACHINE\SOFTWARE\Cisco Systems,                         |           |                   |  |  |  |  |
|--------------------------------------------------------------------|-----------|-------------------|--|--|--|--|
| nc.\ICM\pin12\RouterA\Router\CurrentVersion\Configuration\Database |           |                   |  |  |  |  |
| Name                                                               | Туре      | Data              |  |  |  |  |
| (Default)                                                          | REG_SZ    | (value not set)   |  |  |  |  |
| AbandonTimeout                                                     | REG DWORD | 0x00001388 (5000) |  |  |  |  |
| ab SQLLogin                                                        | REG_SZ    |                   |  |  |  |  |
| ug Inreads                                                         | REG_DWORD | 0x0000005 (5)     |  |  |  |  |
| 🕮 Timeout                                                          | REG_DWORD | 0x0000015e (350)  |  |  |  |  |
| Edit String                                                        |           | x                 |  |  |  |  |
| Value name:                                                        |           |                   |  |  |  |  |
| Value data:                                                        |           |                   |  |  |  |  |
|                                                                    |           |                   |  |  |  |  |
|                                                                    |           | OK Cancel         |  |  |  |  |

7.需要复核加密值的;当CCEDataProtectTool的命令行(如图所示)中,为"解密并查看"选择按1;

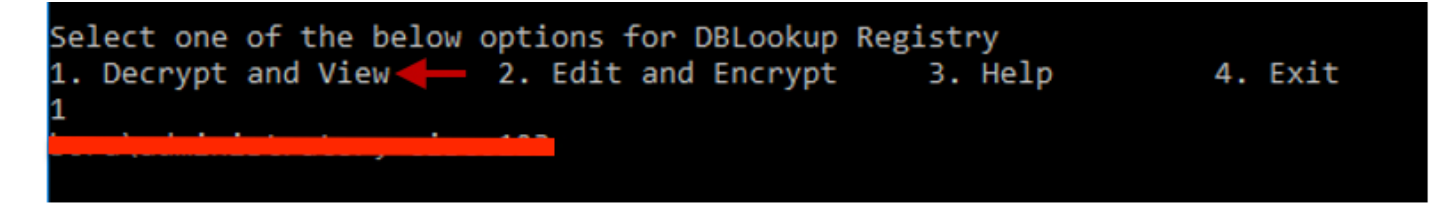

### 8.此工具的任何日志都可在位置找到;

<Install Directory>:\temp

Audit logs filename : CCEDataProtectTool\_Audit CCEDataProtectTool logs : CCEDataProtectTool

|      | > This   | PC > Local Disk (Ci) > Temp > | ~                | Search Temp   | Q     |
|------|----------|-------------------------------|------------------|---------------|-------|
|      |          | Name                          | Date modified    | Туре          | Size  |
| -55  |          | 🖹 CCEDataProtectTooLAudit ←   | 3/5/2020 1:46 PM | Text Document | 1 KB  |
|      | <i>*</i> | 📄 CCEDataProtectTool 🗲        | 3/5/2020 1:46 PM | Text Document | 2 KB  |
| ds ⊮ | *        | ServiceAccountManager         | 3/5/2020 1:38 PM | Text Document | 20 KB |